$\label{eq:http://support.microline.ru/index.php/%D0%9A%D0%B0%D0%BA_%D0%BE%D1%82%D0%BC%D0%B5%D0%B5%D1%82%D0%BC%D0%B5%D1%80%D0%B5%D0%B8%D1%82%D0%BF%D1%80%D0%BE%D0%B2%D0%B5%D1%80%D0%B6%D0%B5%D1%86%D0%B8%D1%84%D1%80%D0%BE%D0%B2%D0%BE%D0%B5%D0%B5%D0%B5%D0%B5%D0%B8%D1%81%D0%B8_%D0%B4%D1%80%D0%B0%D0%B9%D0%B2%D0%B5%D0%B5%D1%80%D0%B2_Windows$ 

# Как отменить проверку цифровой подписи драйверов Windows

Иногда при установке Драйвера для оборудования ZONT требуется отменить проверку цифровой подписи. Как это сделать - читайте в этой статье:

Инструкция для Windows 10

Инструкция для Windows 8

### Содержание

- <u>1 Инструкция для Windows 10</u>
  - <u>1.1 Отключение проверки подписи драйвера с помощью параметров загрузки</u>
  - 1.2 Отключение проверки в редакторе локальной групповой политики
  - <u>1.3 С помощью командной строки</u>
- <u>2 Инструкция для Windows 8</u>
  - 2.1 Отключение с помощью особых вариантов загрузки
  - 2.2 Отключение с помощью редактора локальной групповой политики

## Инструкция для Windows 10

#### Как отключить проверку цифровой подписи драйверов в Windows 10

Существуют три способа отключить проверку цифровой подписи драйвера в Windows 10: один из них работает однократно при загрузке системы, два других отключают проверку подписи драйверов навсегда.

# Отключение проверки подписи драйвера с помощью параметров загрузки

Первый способ, отключающий проверку цифровой подписи единожды, при перезагрузке системы и до следующей перезагрузки — использование параметров загрузки Windows 10. Для того, чтобы воспользоваться способом, зайдите во «Все параметры» — «Обновление и безопасность» — «Восстановление». Затем, в разделе «Особые варианты загрузки» нажмите «Перезагрузить сейчас».

| 🗲 Параметры                 | - 0                                                                                                    |  |  |  |
|-----------------------------|----------------------------------------------------------------------------------------------------|--|--|--|
| 🔅 ОБНОВЛЕНИЕ И БЕЗОПАСНОСТЬ | Найти параметр                                                                                                    |  |  |  |
| Центр обновления Windows    | Начать                                                                                                    |  |  |  |
| Защитник Windows            | Особые варианты загрузки                                                                                                    |  |  |  |
| Служба архивации            | Запустите систему с устройства либо диска<br>(например, USB-накопителя или DVD-диска),<br>измените параметры загрузки Windows или<br>восстановите ее из образа. Ваш компьютер |  |  |  |
| Восстановление              |                                                                                                    |  |  |  |
| Активация                   | перезагрузится.                                                                                                    |  |  |  |
| Для разработчиков           | Перезагрузить сейчас 🧹                                                                                                    |  |  |  |

После перезагрузки пройдите по следующему пути: «Диагностика» — «Дополнительные параметры» — «Параметры загрузки» и нажмите кнопку «Перезагрузить». После перезагрузки появится меню выборов параметров, которые будут использоваться в этот раз в Windows 10.

| Параметры загрузки                                                     |
|------------------------------------------------------------------------|
| Для выбора из следующих параметров нажмите соответствующую<br>клавишу: |
| Используйте клавиши с цифрами или F1–F9.                               |
| 1) Включить отладку                                                    |
| <ol><li>Включить ведение журнала загрузки</li></ol>                    |
| 3) Включить видеорежим с низким разрешением                            |
| 4) Включить безопасный режим                                           |
| 5) Включить безопасный режим с загрузкой сетевых драйверов             |
| 6) Включить безопасный режим с поддержкой командной строки             |
| 7) Отключить обязательную проверку подписи драйверов                   |
| 8) Отключить ранний запуск антивредоносной защиты   🔍                  |
| 9) Отключить автоматический перезапуск после сбоя                      |
|                                                                        |
|                                                                        |
| Нажмите клавишу F10 для доступа к дополнительным параметрам            |
| Нажмите клавишу ВВОД для возврата в операционную систему               |

Для того, чтобы отключить проверку цифровой подписи драйверов, выберите соответствующий пункт, нажав клавишу 7 или F7. Готово, Windows 10 загрузится с отключенной проверкой, и вы сможете установить неподписанный драйвер.

#### Отключение проверки в редакторе локальной групповой политики

Проверку подписи драйверов можно также отключить с помощью редактора локальной групповой политики, однако эта возможность присутствует только в Windows 10 Pro (нет в домашней версии). Для запуска редактора локальной групповой политики нажмите клавиши Win+R на клавиатуре, а затем введите gpedit.msc в окно «Выполнить», нажмите Enter.

В редакторе перейдите к разделу Конфигурация пользователя — Административные шаблоны — Система — Установка драйвера и дважды кликните по параметру «Цифровая подпись драйверов устройств» в правой части.

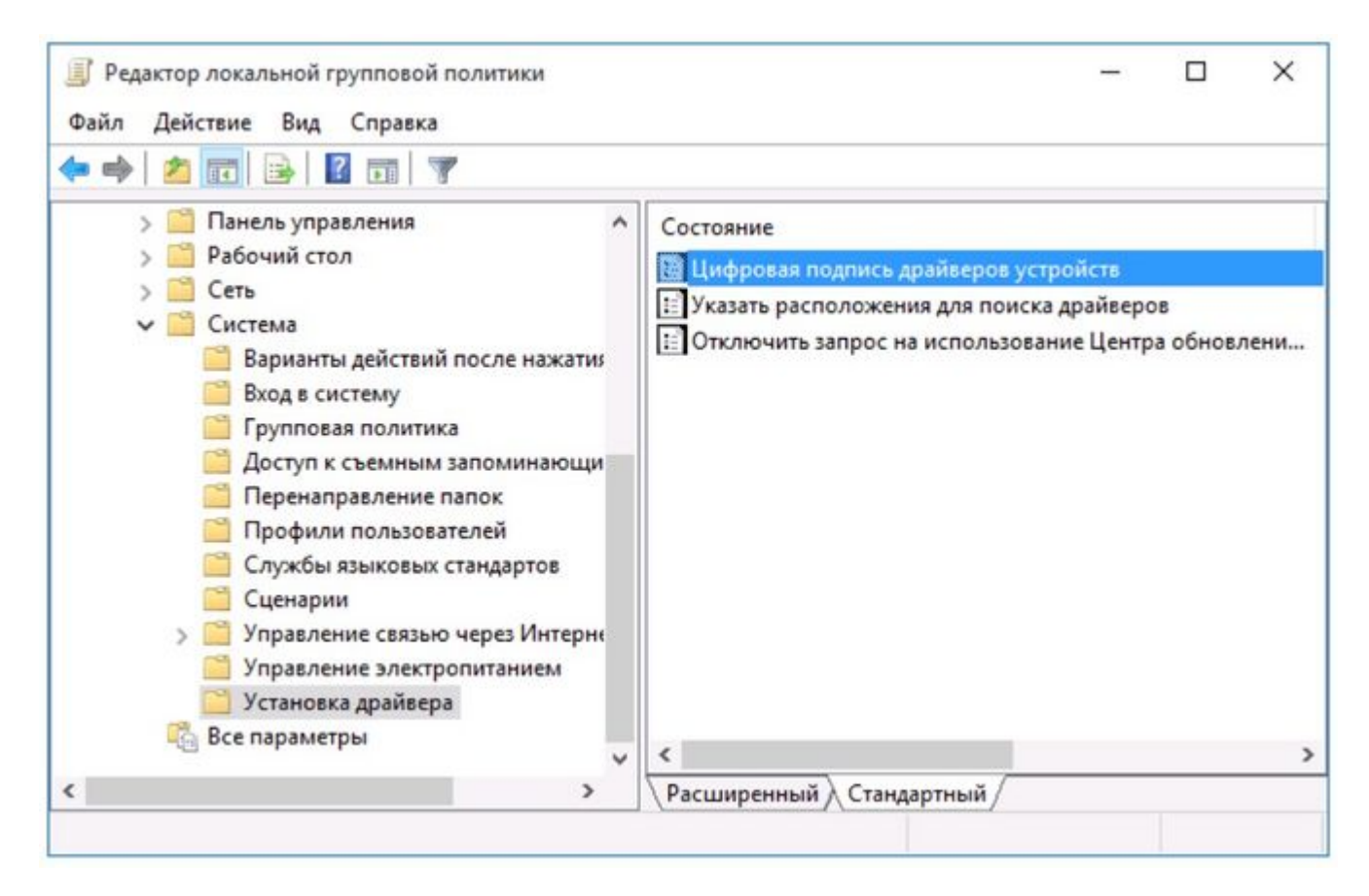

Откроется оно с возможными значениями данного параметра. Отключить проверку можно двумя способами:

- Установить значение «Отключено».
- Установить значение «Включено», а затем, в разделе «Если Windows обнаруживает файл драйвера без цифровой подписи» установить «Пропустить».

| Цифровая подпись драйверов устрой                                                        | ств                                                   |                                                                                                    |                                                                                                    | -                                                                                                    |                                                                                              | ×              |
|------------------------------------------------------------------------------------------|-------------------------------------------------------|----------------------------------------------------------------------------------------------------|----------------------------------------------------------------------------------------------------|----------------------------------------------------------------------------------------------------|----------------------------------------------------------------------------------------------|----------------|
| 🔠 Цифровая подпись драйверов устройств                                                   |                                                       | Предыдущий параметр                                                                                                    | Следуюц                                                                                                    | ци <mark>й па</mark> ра                                                                                                    | метр                                                                                         |                |
| <ul> <li>Не задано</li> <li>Комментарий:</li> <li>Включено</li> <li>Отключено</li> </ul> |                                                       |                                                                                                    |                                                                                                    |                                                                                                    |                                                                                              | < >            |
| Требования к версии:                                                                     | Только Windows Server 2003, Windows XP и Windows 2000 |                                                                                                    |                                                                                                    |                                                                                                    |                                                                                              |                |
| Параметры:                                                                               |                                                       | Справка:                                                                                                    |                                                                                                    |                                                                                                    |                                                                                              |                |
| Если Windows обнаруживает файл драйва<br>цифровой подписи:                               | epa 6es                                               | Определя<br>установит<br>подписи.<br>Этот паран<br>действие,<br>Пользоват<br>панели уп<br>параметр<br>разрешит<br>который в<br>При вклю<br>поле с раб | ет действие системы, когда<br>ь файлы драйверов устрой<br>метр политики определяет<br>разрешенное пользователя<br>гели могут использовать ко<br>равления для выбора боле<br>а, но когда этот параметр ви<br>никакие менее безопасные<br>выбран.<br>чении этого параметра зада<br>скрывающимся списком. | пользовател<br>ств без цифр<br>наименее без<br>ам группы в с<br>омпонент «Си<br>е безопасног<br>ключен, сист<br>е параметры,<br>айте нужное, | ь пытает<br>овой<br>зопасное<br>системе.<br>истема»<br>то<br>чема не<br>чем тот,<br>действие | ся<br>:<br>: в |
|                                                                                          |                                                       | — «Пропу<br>установку<br>— «Преду<br>имеют ци                                                                                                    | стить» предписывает систе<br>даже при неподписанных с<br>предить» уведомляет польз<br>фровой подписи, и предост                                                                                                    | ме продолжі<br>файлах.<br>зователя, что<br>завляет польз                                                                                     | ить<br>файлы н<br>зователю                                                                   | ie<br>b        |
|                                                                                          |                                                       |                                                                                                    | ОК                                                                                                    | Отмена                                                                                                    | Приме                                                                                        | енить          |

После установки значений нажмите Ок, закройте редактор локальной групповой политики и перезагрузите компьютер (хотя, в общем-то, должно сработать и без перезагрузки).

#### С помощью командной строки

И последний способ, который так же, как и предыдущий, отключает проверку подписи драйверов навсегда — с использованием командной строки для редактирования параметров загрузки.

Ограничения способа: у вас либо должен быть компьютер с BIOS, либо, если у вас UEFI, требуется **отключить Secure Boot** (это обязательно).

Действия следующие — запустите командную строку Windows 10 от имени администратора.

В командной строке по порядку введите следующие две команды:

#### bcdedit.exe -set loadoptions DISABLE\_INTEGRITY\_CHECKS

#### bcdedit.exe -set TESTSIGNING ON

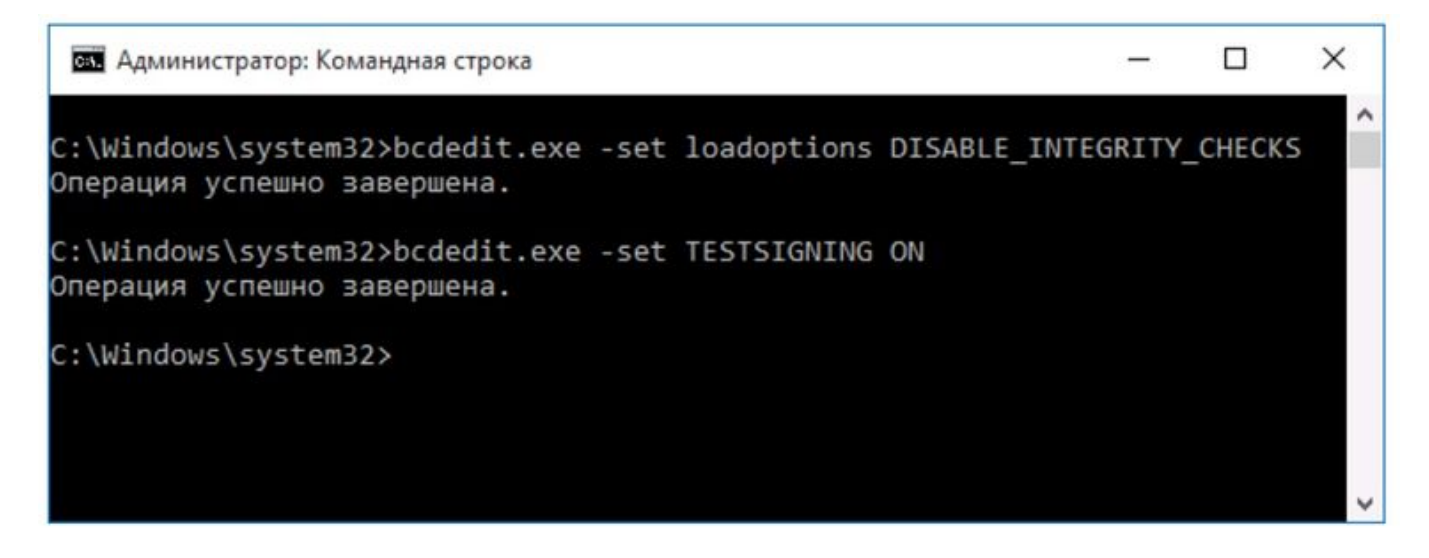

После того, как обе команды будут выполнены, закройте командную строку и перезагрузите компьютер. Проверка цифровых подписей будет отключена с одним лишь нюансом: в правом нижнем углу вы будете наблюдать уведомление о том, что Windows 10 работает в тестовом режиме (чтобы убрать надпись и вновь включить проверку, введите в командной строке bcdedit.exe -set TESTSIGNING OFF).

И еще один вариант отключения проверки подписи с помощью bcdedit, который по некоторым отзывам срабатывает лучше (проверка не включается снова автоматически при следующих загрузка Windows 10):

Загрузиться в безопасном режиме.

Открыть командную строку от имени администратора и ввести следующую команду (нажав Enter после нее):

#### bcdedit.exe /set nointegritychecks on

Перезагрузиться в обычном режиме.

В дальнейшем, если требуется снова включить проверку, сделайте это тем же способом, но вместо **on** в команде используйте **off**.

### Инструкция для Windows 8

#### Как отключить проверку цифровых подписей драйверов в Windows 8.1 и Windows 8

В Windows 8 есть два способа отключить проверку цифровой подписи в драйвере — первый позволяет отключить ее однократно для установки конкретного драйвера, второй — на все последующее время работы системы.

#### Отключение с помощью особых вариантов загрузки

В первом случае, откройте панель Charms справа, нажмите «Параметры» — «Изменение параметров компьютера». В пункте «Обновление и восстановление» выберите «Восстановление», затем — особые варианты загрузки и нажмите «Перезагрузить сейчас».

# Дополнительные параметры

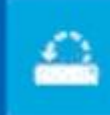

 $\langle 0 \rangle$ 

Восстановление системы воспановление Windows с лоч токая восслановления

Восстановление

образа системы

остановление Windows с помощно айла образа окстями

Восстановление при

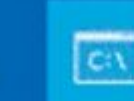

Командная строка

Командную строку можно примен для расширенного устранения неполядок

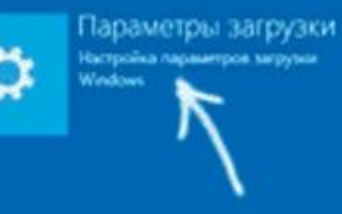

## Параметры загрузки

загрузке

ктранение непол игрупие Windows

Для выбора из следующих гараметров нажмите соответствующую клавишу:

Используйте клавикци с цифрами или F1-F9.

- 1) Включить отладку
- Включить ведение журнала загрузки
- 3) Включить видеорежим с низким разрешением
- 4) Включить безопасный режим
- 5) Включить безопасный режим с загрузкой сетевых драйверов
- 6) Включить безопасный режим с поддержкой командной строки
- 7) Отключить обязательную проверку подписи драйверов 🧹
- 8) Отключить ранний запуск антивредоносной защиты
- 9) Отключить автоматический перезапуск после сбоя

После перезагрузки выберите пункт Диагностика, затем — Параметры загрузки и нажмите «Перезагрузка». На появившемся экране вы сможете выбрать (цифровыми клавишами или F1-F9) пункт «Отключить обязательную проверку подписи драйверов». После загрузки операционной системы вы сможете установить неподписанный драйвер.

#### Отключение с помощью редактора локальной групповой политики

Следующий способ отключить проверку цифровой подписи драйвера — использовать редактор локальной групповой политики Windows 8 и 8.1. Для его запуска нажмите клавиши Win + R на клавиатуре и введите команду *gpedit.msc* 

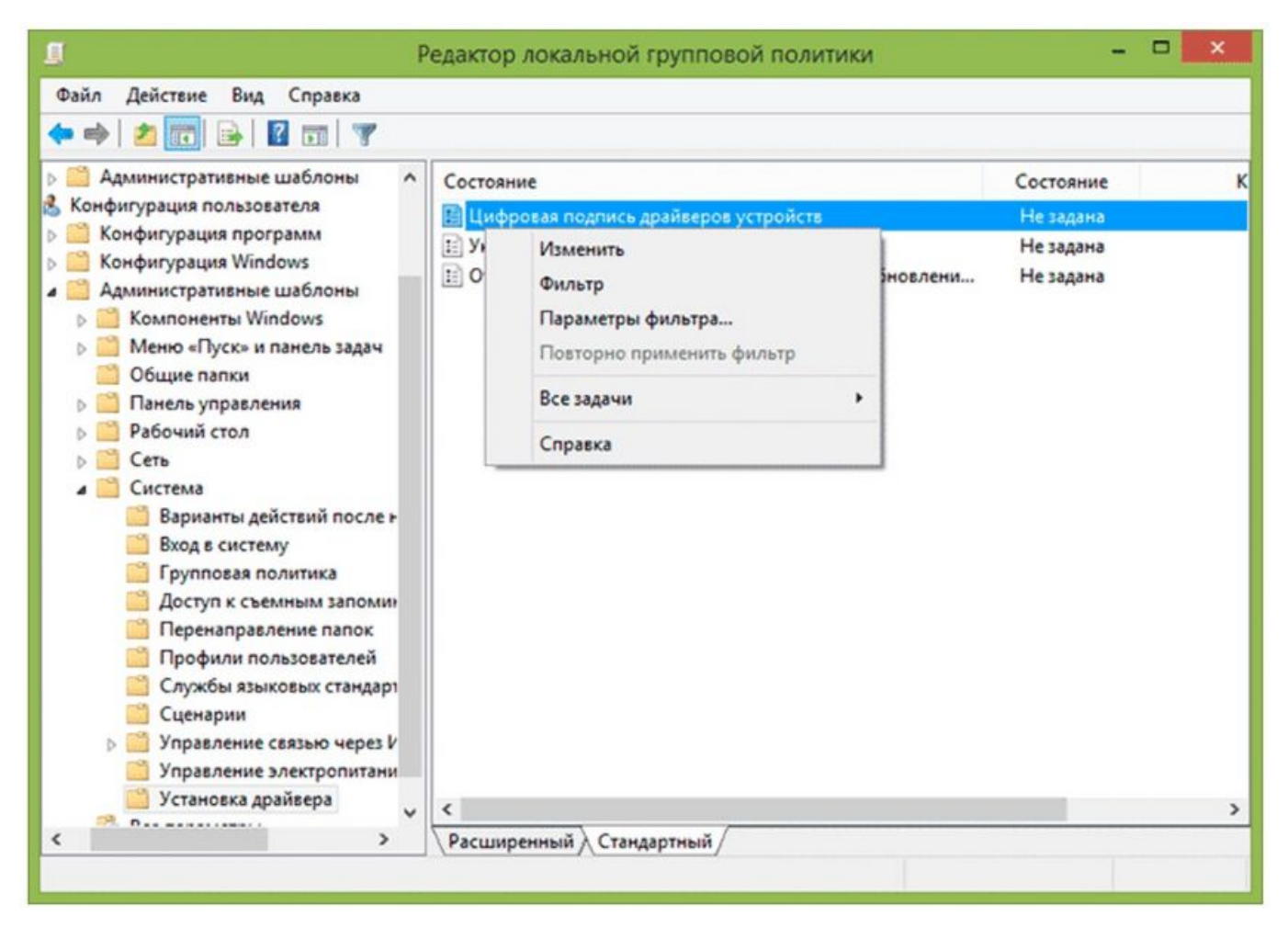

В редакторе локальной групповой политики откройте Конфигурация пользователя — Административные шаблоны — Система — Установка драйвера. После этого кликните дважды по пункту «Цифровая подпись драйверов устройств».

| 🍜 Цифр                                                                                                    | овая подпись драйверов устройств 🛛 🗕 🗖 🔜 🗙                                                                                                    |
|----------------------------------------------------------------------------------------------------|----------------------------------------------------------------------------------------------------|
| 📰 Цифровая подпись драйверов устро                                                                                                    | ств<br>Пр <u>е</u> дыдущий параметр                                                                                                    |
| <ul> <li><u>Н</u>е задано</li> <li><u>В</u>ключено</li> <li><u>О</u>тключено</li> <li><u>О</u>тключено</li> <li>Требования к версии:</li> </ul> | Только Windows Server 2003, Windows XP и Windows 2000                                                                                                    |
| Параметры:<br>Если Windows обнаруживает файл драйв<br>цифровой подписи:<br>Пропустить v                                                         | Справка:<br>ера без Определяет действие системы, когда пользователь пытается<br>установить файлы драйверов устройств без цифровой<br>подписи.<br>Этот параметр политики определяет наименее безопасное<br>действие, разрешенное пользователям группы в системе.<br>Пользователи могут использовать компонент «Система»<br>панели управления для выбора более безопасного<br>параметра, но когда этот параметр включен, система не<br>разрешит никакие менее безопасные параметры, чем тот,<br>который выбран. |
|                                                                                                    | При включении этого параметра задайте нужное действие в<br>поле с раскрывающимся списком.<br>— «Пропустить» предписывает системе продолжить<br>установку даже при неподписанных файлах.<br>— «Предупредить» уведомляет пользователя, что файлы не<br>имеют цифровой подписи, и предоставляет пользователю                                                                                                    |